## Large Documents

| Document<br>sizes              | An <u>entire</u> document, including the main document and any attachments, filed in CM/ECF cannot exceed 40MB in size. 40 megabytes (MB) = 40,960 kilobytes (KB).<br>A <u>single</u> document, either the main document or an attachment, cannot exceed 12MB in size. 12 megabytes (MB) = 12,288 kilobytes (KB).<br>If an <u>entire</u> document is too large when you try to file it in CM/ECF, the system may "timeout" and you will have to start over again with smaller documents.<br>If a single document is too large, first check your PDF writer program to see if it has a feature that can automatically condense or reduce the size of a PDF document. |                                                                                                    |
|--------------------------------|----------------------------------------------------------------------------------------------------|----------------------------------------------------------------------------------------------------|
| Documents<br>exceeding<br>40MB | <ul> <li>documents. When possible, divide your document into parts at logical places, such as between sections or chapters.</li> <li>If you have done everything possible to reduce the size of your single documents and your <u>entire</u> document (the main document and all of its attachments) still exceeds 40MB in size, the entire document will have to be filed in CM/ECF in two or more transactions. Following are the steps involved in filing multiple transactions.</li> </ul>                                                                                                    |                                                                                                    |
|                                | Step                                                                                                    | Action                                                                                                    |
|                                | 1.                                                                                                    | File the main document (e.g., Affidavit in Support of Motion) and as many<br>attachments as possible (up to 40MB) using the appropriate event.Note: When prompted to "Select the appropriate event(s) to which your event<br>relates," select the motion to which your document relates. |
|                                | 2.                                                                                                    | File the main document (e.g., Affidavit in Support of Motion) AGAIN and the rest of the attachments using the <b>Supplement</b> event located in CM/ECF under <i>Other Filings</i> $\rightarrow$ <i>Other Documents</i> .                                                                |
|                                |                                                                                                    | relates, select <u>both</u> the motion to which your document relates AND the document filed in Step 1                                                                                                    |
|                                | 3                                                                                                    | uocument med m step 1.       Papaget Stap 2 if pagessary                                                                                                    |
|                                | э.                                                                                                    | repeat Step 2 if necessary.                                                                                                    |

## Voluminous attachments

When you click on the document number hyperlink contained in a Notice of Electronic Filing (NEF) for a document filed in CM/ECF with multiple attachments, depending on your web browser, you may not be able see all of the attachments and their corresponding hyperlinks. To see all of the attachments and their hyperlinks, try the following: (1) Hold down the **Ctrl** key on your keyboard while at the same time rolling the wheel on your mouse to shrink the list of attachments so that you can see all of them. The list of attachments will be small (in some cases very small), but you will be able to click on the corresponding hyperlink for each attachment so that you can look at the document and either print it or save it. (2) Use a different web browser. If you are still unable to see all of the attachments and their hyperlinks after trying these options, please call the nearest Clerk's office for assistance – Pierre (945-4600), Rapid City (399-6000), Sioux Falls (330-6600).